ABA: PRODUTOS BOTÃO: DEVOLUÇÃO BOTÃO: DOC. DEVOLUÇÃO (NFE-DANFE)

**NOTA:** Sobre a NF-e, sugerimos que fale com um contador, para que ele o auxilie sobre quais campos preencher e como preenchê-los, para a emissão da NF-e por sua empresa. Neste manual informaremos apenas os locais onde estão os campos para preenchimento.

## CONCEITO:

Ao clicar nesse botão, abrirá a janela: EMISSÃO DE NF-e - que terá como propósito, facilitar a emissão de NF-e de devolução, pois vários campos da NF serão preenchidos automaticamente. Mas caso os campos preenchidos precisem serem alterados, por algum motivo, isso poderá ser feito sem nenhum problema.

Para saber mais sobre a janela: EMISSÃO DE NF-e – Consulte a aula da aba: ADMINISTRAÇÃO>BOTÃO: MANUAL>ABA: ADMINISTRAÇÃO>BOTÃO: Ctrl.NFE

### **Observações iniciais**

Todo campo que estiver com a cor CINZA não poderá ser alterado. Ou seja, a informação nele contida será preenchida automaticamente pelo sistema.

| DADOS DO FORNECEDOR NA NF-e |          |
|-----------------------------|----------|
| Razão Social                | Pessoa   |
| RPT DIST. DE AUTO PECAS LTD | Jurídica |
| Fantasia                    |          |
| PRESIDENTE                  |          |

### Aba: DESTINATÁRIO

Esta janela será preenchida automaticamente, com os dados do fornecedor do produto a ser devolvido.

## **Aba: PRODUTOS**

Mostra os dados dos produtos da NF-e. Pode ser feito alterações se necessário.

| PREENCHIMENTO RÁPIDO DOS PRODUTOS                                                                        | 1.1                               |  |  |  |  |  |  |  |  |  |  |  |
|----------------------------------------------------------------------------------------------------|-----------------------------------|--|--|--|--|--|--|--|--|--|--|--|
|                                                                                                    | PREENCHIMENTO RÁPIDO DOS PRODUTOS |  |  |  |  |  |  |  |  |  |  |  |
| Definir todos com CFOP: <enter>         Definir todos com CSOSN:         <enter< th=""></enter<></enter> | r>                                |  |  |  |  |  |  |  |  |  |  |  |

## **Campo: DEFINIR TODOS COM CFOP**

Preenchendo o número do CFOP que será utilizado e teclando: ENTER – o CFOP informado será preenchido automaticamente em todos os produtos da grade: RELAÇÃO DE PRODUTOS.

## CAMPO: DEFINIR TODOS COM CSOSN

Preenchendo o número do CSOSN que será utilizado e teclando: ENTER – O CSOSN informado será preenchido automaticamente em todos os produtos da grade: RELAÇÃO DE PRODUTOS. *Obs.: O campo: CSOSN - será preenchido quando a empresa for optante do Regime tributário: SIMPLES NACIONAL* 

**Nota:** Quando a empresa for optante do Regime tributário: **REGIME NORMAL** - o campo: DEFINIR TODOS COM CSOSN – passará a ser: DEFINIR TODOS COM CST

| DESTINATÁRIO                                                                             | RETIRADA/ENTREGA | PRODUTOS | SERVIÇOS | TRANSPORTE/FRETE | NF-e          | PAGAMENTO     | TOTAIS    | PRÉ-VISUALIZAÇÃO | CUPOM FISCAL | NF-e REFERENCIADA | VALIDAÇÃO |
|------------------------------------------------------------------------------------------|------------------|----------|----------|------------------|---------------|---------------|-----------|------------------|--------------|-------------------|-----------|
| PREENCHIMENTO RÁPIDO DOS PRODUTOS                                                        |                  |          |          |                  |               |               |           |                  |              |                   |           |
| Definir todos com CFOP: <enter>       Definir todos com CST:     <enter></enter></enter> |                  |          |          |                  |               |               |           |                  |              |                   |           |
|                                                                                          |                  |          |          |                  | CST PARA OPTA | NTES DO REGIM | IE NORMAL |                  |              |                   |           |

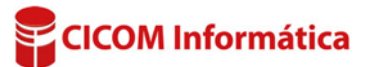

# Grade: RELAÇÃO DE PRODUTOS

Mostra informações dos produtos a serem devolvidos.

| RELAÇÃO DE PRODUTOS |           |            |           |            |           |         |      |                              |     |        |             |            |
|---------------------|-----------|------------|-----------|------------|-----------|---------|------|------------------------------|-----|--------|-------------|------------|
|                     | Qtd       | e.         | Unidade   |            | Deserieão | C4.5    | CEOD | Cód. da Situação Trib. Valor |     |        | Cálculo     |            |
|                     | Comercial | Tributária | Comercial | Tributária | Descrição | Coulgo  | LFUF | ICMS                         | PIS | COFINS | Total Brute | Automático |
|                     | 2,0000    | 2,0000     | UN        | UN         | BUCHA     | 0121263 | 5411 |                              |     |        | 47,18       | <b>V</b>   |
| Þ                   | 2,0000    | 2,0000     | UN        | UN         | BUCHA     | 0121262 | 5411 | 500                          |     |        | 50,60       | <b>V</b>   |

# Coluna: CÁLCULO AUTOMÁTICO

Quando marcada, o sistema calculará automaticamente os valores do ICMS, IPI, PIS, COFINS etc., preenchidos na aba: FISCAL – da janela: CADASTRO DE PRODUTO

Desmarcada, os valores do: ICMS, IPI, PIS, COFINS etc., terão que ser preenchidos manualmente para cada produto. *Obs: É recomendado desmarcar essa opção somente com o consentimento de um contador.* 

# Abas: GERAL / ICMS / IPI / PIS /COFINS / COMBUSTIVEL.

As informações dos produtos a serem devolvidos, cadastradas na janela: CADASTRO DE

| GERAL ICMS IP | PIS COFINS | COMBUSTÍVEL      | INFORMAÇÕES ADICIONAIS DESSE PRODUTO |
|---------------|------------|------------------|--------------------------------------|
| NCM           | CFOP       | Origem           |                                      |
| 84821010      | 5405 💌     | 0 - Nacional, ex | ceto as indicadas nos códigos 3 a 5  |

PRODUTOS - serão preenchidas automaticamente pelo sistema. Se faltar alguma dessas informações, essas poderão ser preenchidas acessando qualquer uma dessas abas.

Veja mais informações na aula da aba: PRODUTOS >Botão: CAD. DE PRODUTOS > Aba: FISCAL.

# Aba: GERAL

| Quadro: VALORES  |                                                                                                    |   |
|------------------|----------------------------------------------------------------------------------------------------|---|
| Botão: CARREGAR  | GERAL ICMS IPI PIS COFINS COMBUSTÍVEL INFORMAÇÕES ADICIONAIS DESSE PRODUTO                                                            |   |
| Preencherá       | NCM         CFOP         Origem           84821010         5405         0 · Nacional, exceto as indicadas nos códigos 3 a 5         • | - |
| automaticamente  | Código do Produto EAN EAN Tributário                                                                                                  | _ |
| os campos: TOTAL | EXTIPI                                                                                                    |   |
| APROXIMADO DE    |                                                                                                    |   |
| TRIBUTOS e       | VALORES                                                                                                    |   |
| FONTE, caso, os  | Unit. Comercial Unit. Tributário Desconto Seguro Frete Outras                                                                         |   |
| campos: NCM e    |                                                                                                    | : |
| ORIGEM -         | Total Aproximado de Tributos: 33,40 % ronte: jub?                                                                                     |   |
| estiverem        | Cadastra davia analytic                                                                                                    |   |
| preenchidos.     | Cadastro desse produto da m-e                                                                                                    |   |
|                  |                                                                                                    |   |

## Botão: CADASTRO DESSE PRODUTO

Acessa o cadastro do produto selecionado na grade: RELAÇÃO DE PRODUTOS - onde poderá ser usado para visualizar ou alterar informações do produto.

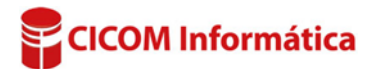

#### Aba: NF-e 🖥 EMISSÃO DE NF-e **Botão: ALTERAR N°** DESTINATÁRIO RETIRADA/ENTREGA PRODUTOS SERVIÇOS TRANSPORTE/FRETE NF-e PAGAMENTO TOTAIS PRÉ-VISUA Altera manualmente o número Nº da NF-e Tipo de operação Destino da operação Consumidor final da NF-e que será emitida. Alterar Nº 000000329 1 - Saída • -1 - Sim • Natureza da Operação Indicador de presenca <caso utilize mais de uma separe com "/" **Botão: LUPA** 0 DEVOLUCAO DE COMPRA 9 - Não presencial (outros) 💌 Seleciona ou cria novas Modelo Série 2 55 <Para emissão em SCAN utilize série de 900 a 999> descrições para o campo: NATUREZA DA OPERAÇÃO.

# Quadro: EMISSÃO

| EMISSÃO    |         |              |                                           |              |
|------------|---------|--------------|-------------------------------------------|--------------|
| Data       | Hora    | Тіро         | Finalidade                                | Nº do Pedido |
| 13/04/2015 | ▼ 15:00 | 1 - Normal   | <ul> <li>4 - Devolução/Retorno</li> </ul> | •            |
| SAÍDA      |         | SERVIÇOS     |                                           |              |
| Data       | Hora    | Data         |                                           |              |
| 13/04/2015 | ▼ 15:00 | 13/04/2015 - |                                           |              |
|            |         |              |                                           |              |

# Campo: TIPO

Indica a situação fiscal junto a RECEITA FEDERAL.

Para saber mais sobre os TIPOS, consulte o manual da janela: EMISSÃO DE NF-e – da aba: ADMINISTRAÇÃO>BOTÃO: MANUAL>ABA: ADMINISTRAÇÃO>BOTÃO: Ctrl.NFE

## Aba: NF-e REFERENCIADA

Onde deverá ser informada a CHAVE da NF-e REFERENCIADA.

*Obs.: NF-e Referenciada é uma nota emitida anteriormente, que será vinculada a uma NF-e atual. Está informação será utilizada nas hipóteses previstas na legislação. Para maiores informações, consulte sempre um contador.* 

### **Botão: SELECIONAR NF-e**

Abrirá uma janela localizar o arquivo XML da NF-e referente à devolução, facilitando assim, o preenchimento da CHAVE DA NF-e.

| 6                                    | 🖀 EMISSÃO DE NF-e |                  |          |          |                  |      |           |        |                  |              |                   |           |
|--------------------------------------|-------------------|------------------|----------|----------|------------------|------|-----------|--------|------------------|--------------|-------------------|-----------|
|                                      | DESTINATÁRIO      | RETIRADA/ENTREGA | PRODUTOS | SERVIÇOS | TRANSPORTE/FRETE | NF-e | PAGAMENTO | TOTAIS | PRÉ-VISUALIZAÇÃO | CUPOM FISCAL | NF-e REFERENCIADA | /ALIDAÇÃO |
| Informe a chave da NF-e referenciada |                   |                  |          |          |                  |      |           | r NF-e | ]                |              |                   |           |

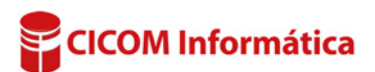